Manual de uso de captura de incidencias.

## INTRODUCCION

En este manual de usuario, usted recibirá instrucciones paso a paso con las que podrá sacar el mayor provecho del sistema de Incidencias.

## Proceso de inicio de sesión:

1. Ingresar a la liga: <u>https://intranet.ucg.edu.mx</u>.

Se abrirá la siguiente pantalla:

| UCG                                      |  |
|------------------------------------------|--|
|                                          |  |
| Ingrese correo electrónico               |  |
| Contraseña:                              |  |
| Ingrese contraseña                       |  |
| No compartimos tu información con nadie. |  |
| Iniciar sesión +)                        |  |
| Olvide mi contraseña                     |  |
|                                          |  |

Ingresar con su correo institucional, de no conocerlo pueden solicitarlo en el área de RH, el cual les otorgara uno.

Ingresar su contraseña, de no conocerla, pueden ingresar al apartado, Olvide mi contraseña.

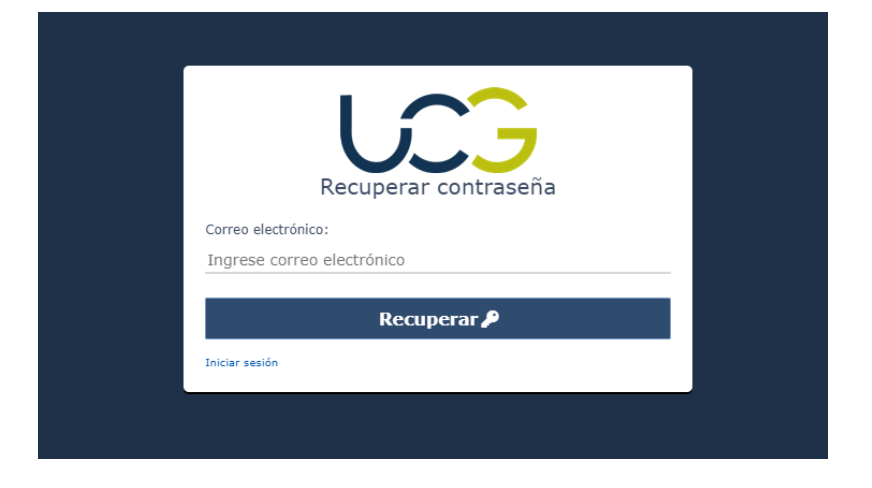

Les deberá llegar un correo electrónico, en el cual podrán ingresar su nueva contraseña.

## Proceso de capturar incidencias:

Tras iniciar sesión se abrirá una pantalla como la siguiente, la cual mostrará las secciones disponibles de acuerdo a tu perfil.

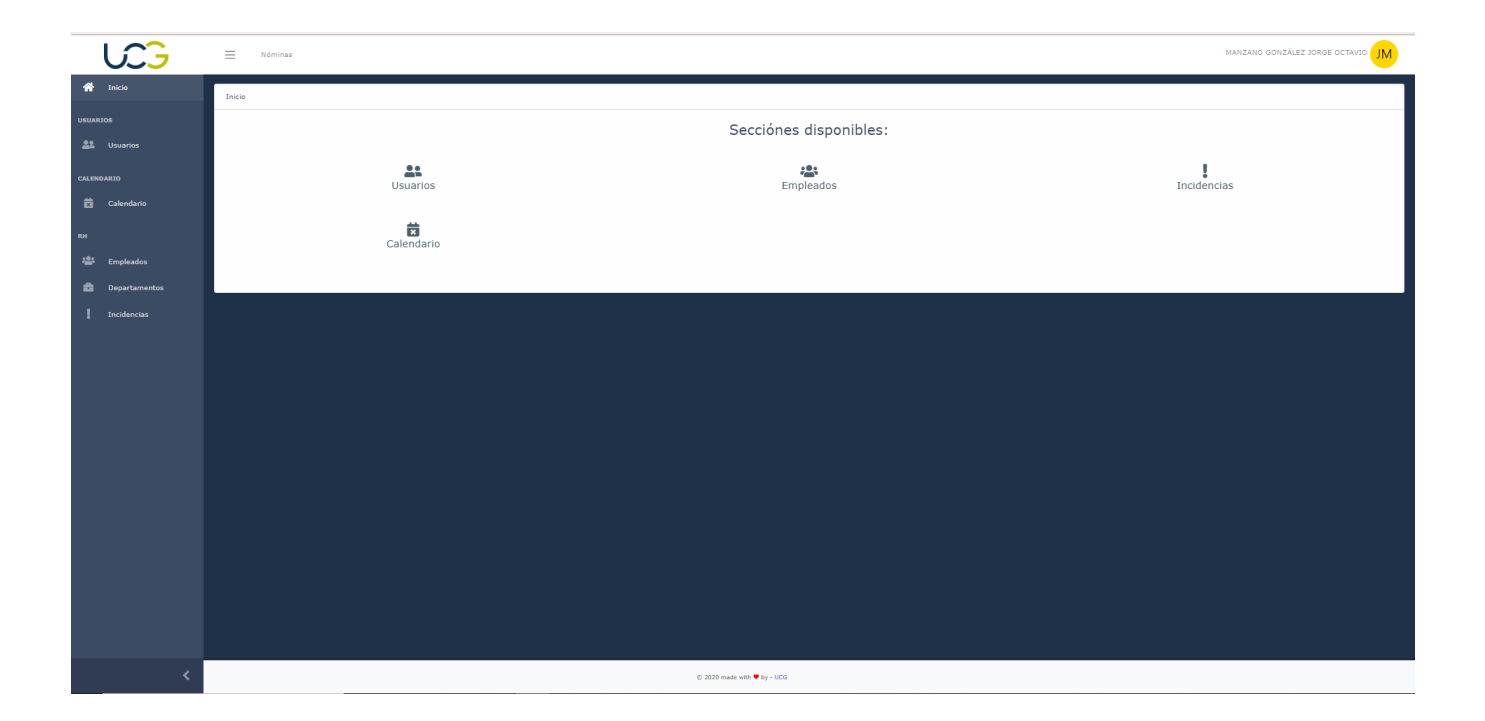

Deberán ingresar al aparado de Calendario.

| UCG           | Nóminas                  |                |                   |                    |                |            | MANZANO GONZÁLEZ JORGE OCTAVIO JM |  |
|---------------|--------------------------|----------------|-------------------|--------------------|----------------|------------|-----------------------------------|--|
| 🕋 Inicio      | Calendario               |                |                   |                    |                |            |                                   |  |
| USUARIOS      | Hoy <b>C</b> > Mayo 2021 |                |                   |                    |                |            |                                   |  |
| CALENDARIO    | lun.<br>26               | <b>mar.</b> 27 | <b>mié.</b><br>28 | <b>jue.</b> 29     | <b>vie.</b> 30 | sáb.<br>01 | dom.<br>02                        |  |
| 🗙 Calendario  |                          |                |                   |                    |                |            |                                   |  |
| RH            |                          |                | 25                |                    | 47             |            |                                   |  |
| 🚢 Empleados   | 03                       | 04             | 05                | Ue                 | 07             | 08         | 09                                |  |
| Departamentos |                          |                |                   |                    |                |            |                                   |  |
| Incidencias   | 10                       | 11             | 12                | 13                 | 14             | 15         | 16                                |  |
|               | 17                       | 18             | 19                | 20                 | 21             | 22         | 23                                |  |
|               | 24                       | 25             | 26                | 27                 | 28             | 29         | 30                                |  |
|               | 31                       | 01             | 02                | 03                 | 04             | 05         | 06                                |  |
|               |                          |                |                   |                    |                |            |                                   |  |
| <             |                          |                | © 2020 ma         | de with 🎔 by - UCG |                |            |                                   |  |

En este calendario se podrán registrar, mostrar y gestionar todas las incidencias personales, así como ver su estatus con un código de color.

- Azul: Pendiente.
- Amarillo: Corregir.
- Rojo: Rechazado.

Para poder registrar una incidencia es necesario dar <u>click (dejar pulsado 1s en móvil)</u> el día que se desea marcar como incidencia. Al dar click se deberá abrir un formulario en donde se deberá seleccionar el **concepto** de la incidencia y una **descripción**.

| Registrar Incidencia                                                                        | ×                           |  |  |  |  |  |  |
|---------------------------------------------------------------------------------------------|-----------------------------|--|--|--|--|--|--|
| POR ESTE MEDIO SOLICITO SE ME JUSTIFIQUE Y/O AUTORICE LA SIGUIENTE INCIDENCIA DE<br>NÓMINA. |                             |  |  |  |  |  |  |
| Solicitado por: MANZANO GONZÁLEZ JORGE OCTAVIO.                                             |                             |  |  |  |  |  |  |
| Fecha incidencia: 14º de mayo del 2021 Fecha de Crea                                        | ación: 14º de mayo del 2021 |  |  |  |  |  |  |
| Concepto:                                                                                   |                             |  |  |  |  |  |  |
| Seleccióne                                                                                  | *                           |  |  |  |  |  |  |
| Observación:                                                                                |                             |  |  |  |  |  |  |
|                                                                                             |                             |  |  |  |  |  |  |
| Describa el motivo de la incidencia                                                         |                             |  |  |  |  |  |  |
|                                                                                             |                             |  |  |  |  |  |  |
| Guardar                                                                                     |                             |  |  |  |  |  |  |
| Cerrar                                                                                      |                             |  |  |  |  |  |  |
|                                                                                             |                             |  |  |  |  |  |  |

\* Cabe mencionar que, por el momento, se deberá crear una incidencia por día, en caso de ser vacaciones, se deberá registrar como incidencia por cada día que de estas.

Una vez registrada la incidencia se pondrá en estatus pendiente (color azul), la cual deberá pasar por 2 aprobaciones:

- 1. Por tu respectivo jefe de área.
- 2. RH.

Una vez registrada solo hay que dar a la espera de las respectivas aprobaciones o correcciones correspondientes.